# EnGenius<sup>®</sup> Wireless Media Bridge / Access Point

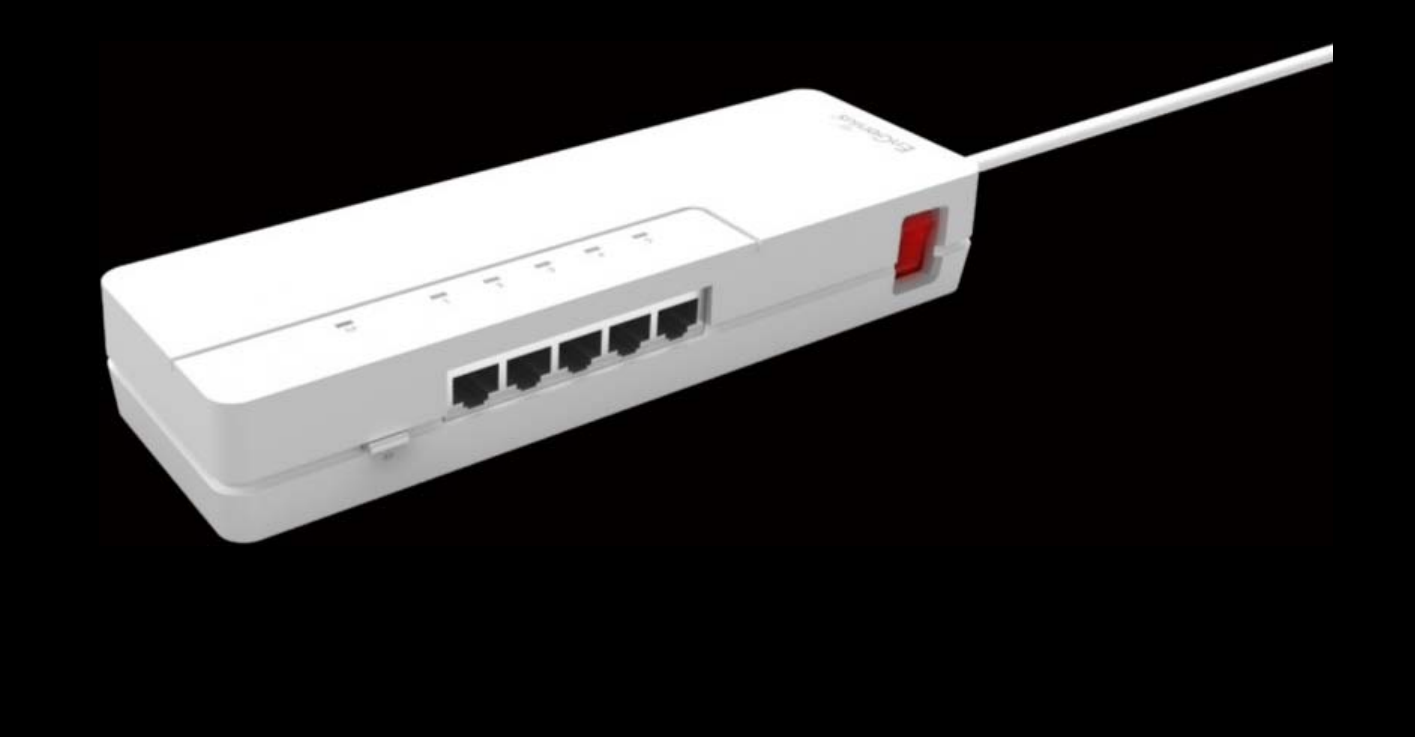

ETA1305 Wireless N300 Media Bridge / Access Point User Guide v1.0

# TABLE OF CONTENTS

## **Product Overview**

| Product Overview        |
|-------------------------|
| Hardware Features       |
| Software Features       |
| Technical Specification |
| Physical Interface      |
| LED Indicator           |
| Wireless Specification  |
| Hardware Specification  |
| Certification           |
| Hardware Specification  |
| Package Contents        |
| Product Layout          |

## Installation

| System Requirements             |
|---------------------------------|
| Hardware Setup                  |
| Setting the Device on a Wall    |
| Setting the Device on a Desktop |
| Preparing to Connect the Device |
| AP Mode Connection              |
| Client Bridge Connection        |
| Setting Up Operation Mode       |
| Wizard                          |
| Setting Up AP Mode Operation    |
| Setting Up Client Bridge Mode   |

## User Interface

| ogging In      | 3-1 |
|----------------|-----|
| Jser Interface | 3-2 |
| Menu Icons     | 3-2 |

| AP Mode Menus            |
|--------------------------|
| Home Menu                |
| System                   |
| Wireless                 |
| Tools                    |
| Client Bridge Mode Menus |
| Home Menu                |
| System                   |
| Wireless                 |
| Tools                    |

## Network Settings

| ystem Setup                        |
|------------------------------------|
| Status                             |
| System                             |
| LAN Settings                       |
| WLAN Settings                      |
| SSID_1                             |
| Client Bridge Wireless Information |
| Operation Mode                     |

| LAN                                     |
|-----------------------------------------|
| Configuring LAN Settings                |
| Schedule                                |
| System Service Scheduling               |
| Add/Edit a Schedule Entry               |
| Logs                                    |
| Enabling SysLog Settings                |
| Monitor                                 |
| Monitoring Bandwidth Usage              |
| Language                                |
| Selecting the System Language4-13       |
| Wireless Setup                          |
| Basic Settings                          |
| Basic Settings in AP Mode               |
| Advanced Settings                       |
| Advanced Settings in AP Mode4-17        |
| Advanced Settings in Client Bridge Mode |

| Security                                    |
|---------------------------------------------|
| Encryption Type                             |
| Wired Equivalent Privacy (WEP)              |
| Wi-Fi Protected Access (WPA) Pre-Shared Key |
| Wi-Fi Protected Access (WPA) RADIUS4-22     |
| Filter                                      |
| Enable Wireless Access Control              |
| MAC Address Filtering Table                 |
| WPS                                         |
| WPS in AP Mode                              |
| WPS in Client Bridge Mode                   |
| AP Profile                                  |
| AP Profile Table                            |
| Adding an AP Profile                        |
| Wired Equivalent Privacy (WEP)              |
| Wi-Fi Protected Access (WPA) Pre-Shared Key |
| Wi-Fi Protected Access (WPA) RADIUS4-31     |
| Client List                                 |
| WLAN Client Table                           |

| Policy                                  |
|-----------------------------------------|
| Enabling Connection Control             |
| Tools Setup                             |
| Admin                                   |
| Administrator Account                   |
| System Time                             |
| Configuring System Time                 |
| Synchronize with a PC                   |
| Diagnosis                               |
| Diagnosing a Network Connection Problem |
| Firmware                                |
| Upgrading Firmware                      |
| Back-up                                 |
| Saving System Settings                  |
| Reboot                                  |
| Rebooting the Device                    |

## Conventions

The following conventions are used to give the user additional information about specific procedures or content. It is important to pay attention to these conventions as they provide information to prevent damage to equipment or personal injury.

## **General Conventions**

The following general conventions are used in this document.

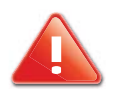

#### CAUTION

CAUTIONS APPEAR BEFORE THE TEXT IT REFERENCES. CAU-TIONS APPEAR IN CAPITAL LETTERS TO EMPHASIZE THAT THE MESSAGE CONTAINS VITAL HEALTH AND SAFETY INFORMATION.

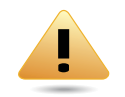

#### WARNING

Warning information appears before the text it references to emphasize that the content may prevent damage to the device or equipment.

#### Note:

Indicates additional information that is relevant to the current process or procedure.

Indicates a requirement that must be addressed before proceeding with the current function or procedure.

## **Content Conventions**

The following acronyms are used to represent the different modes of the ETA1305. If a feature or function is not supported in all modes, the supported modes are identified in a notification.

## **Typographical Conventions**

The following typographical conventions are used in this document:

#### Italics

Indicates book titles, directory names, file names, path names, and program/process names.

Constant width

Indicates computer output shown on a computer screen, including menus, prompts, responses to input, and error messages.

Constant width bold

Indicates commands lines as entered on the computer. Variables contained within user input are shown in angle brackets (< >).

#### Bold

Indicates keyboard keys that are pressed by the user.

## Copyright

This user guide and its content is copyright of © EnGenius Networks, 2014. All rights reserved.

Any redistribution or reproduction in part or in whole in any form is prohibited.

Do not distribute, transmit, store in any form of electronic retrieval system or commercially exploit the content without the expressed written permission of EnGenius Networks.

# **Product Overview**

Chapter 1

## **1.1 Product Overview**

## Expand and Enhance Your Home Entertainment Experience

Enjoy a stable and secure Gigabit connection for lag-free HD video streaming and real-time gaming through the EnGenius entertainment Media Bridge / Access Point. The ETA1305 incorporates 5GB ports to provide connectivity to all your HD Set-Top devices, media players and gaming consoles.

#### Extend the Range and Reach of Your Existing Home Wireless Network

The ETA1305 includes a wireless N300 access point for wireless connectivity for laptops, computers, and smart devices. EnGenius X-TRA range technology provides the best-in-class coverage with the strongest signal to extend the range and reach of your family and SOHO easily and hassle-free.

#### **Dual Operation Mode Supported - AP & Client Bridge**

For varying applications, the ETA1305 is designed with dual operation modes. AP mode offers a central wireless hub for wireless devices networking. While Client Bridge mode provides devices wireless connectivity to your wireless router or AP to IP-STB or media players directly connected to the Ethernet ports on the ETA1305.

#### Industry-Standard Wireless Security & Firewall

The ETA1305 supports several security features and setting including industry-standard WPA/WPA2 wireless encryption for the reason to prevent unauthorized access to the network. The SPI firmware and MAC/IP address filter to ensure your network security from the both WAN and LAN ports.

#### Embedded Power Design Plus LED Power Switch

Switch-Off the device power intuitional. You can switch off the device anytime by the equipped LED power switch when you no need the Internet connection. The embedded power design can also save the space from the power socket.

Dual utility design for desktop footprint and power savings. The easy access LED power switch is a cost effective solution for power savings by allowing a simple access to power down the ETA1305 whenever Internet connection is not in use. While the embedded power socket and network device design delivers a space saving alternative to heavy desktop footprints.

## **Hardware Features**

- IEEE802.11b/g/n, up to 300Mbps Throughput
- Connects up to 5x Entertainment devices via Gigabit Ports
- 2x Operation Modes Access Point & Client Bridge

- Outstanding Wireless Output Power for Home/Office
- External Power Switch with LED Indicator
- Embedded Power Module design
- Easy Setup Wizard

## **Software Features**

- Operation mode: AP / Client Bridge
- Wi-Fi ON / OFF
- Wireless Output Power Control
- Wireless QoS (WMM)
- Hidden-SSID
- Multi-SSIDs for both 2.4GHz
- WPS (PIN / Bottom)
- Encryption: WEP / WPA / WPA2 / TKIP /AES
- VPN Passthrough: PPTP / L2TP / IPSec
- System Time Settings: NTP Server / Sync with PC
- Remote Control / Firmware Upgrade
- Emergency Recovery Page (System failure)
- Backup / Restore Setting
- Auto Power Saving

## **Technical Specification**

## Physical Interface

- 5x 10/100/1000Mbps ETH Port
- 1x WPS/Reset Bottom
- 1x Power Switch

## **LED Indicator**

- 2.4GHz Wireless + WPS
- Power LED (Power Switch)
- ETH LED

## Wireless Specification

- IEEE802.11 b/g/n
- Wireless Band: 2.4GHz
- 2x Internal High Performance PIFA antennas
- Antenna Gain: 3dBi (MAX.)

## Hardware Specification

- Dimension (D x W x H):
  - 180mm x 60mm x 35mm
  - 7.09" x 2.36" x 1.35"
- Power Input: 100V ~ 240V, 50/60Hz

### Certification

• FCC

### Hardware Specification

- Operation Temp.: 0°C ~ 40°C (32°F ~ 104°F)
- Humidity 90% or less (Non-Condensing)
- Storage Temp.: -20°C ~ 60°C (-4°F ~ 140°F)
- Humidity 95% or less (Non-condensing)

## **1.2 Package Contents**

| ITEM                                            | QUANTITY |
|-------------------------------------------------|----------|
| ETA1305 Wireless-N Home Entertainment AP Bridge | 1        |
| Quick Start Guide                               | 1        |
| RJ-45 Ethernet Cable                            | 1        |

## **1.3 Product Layout**

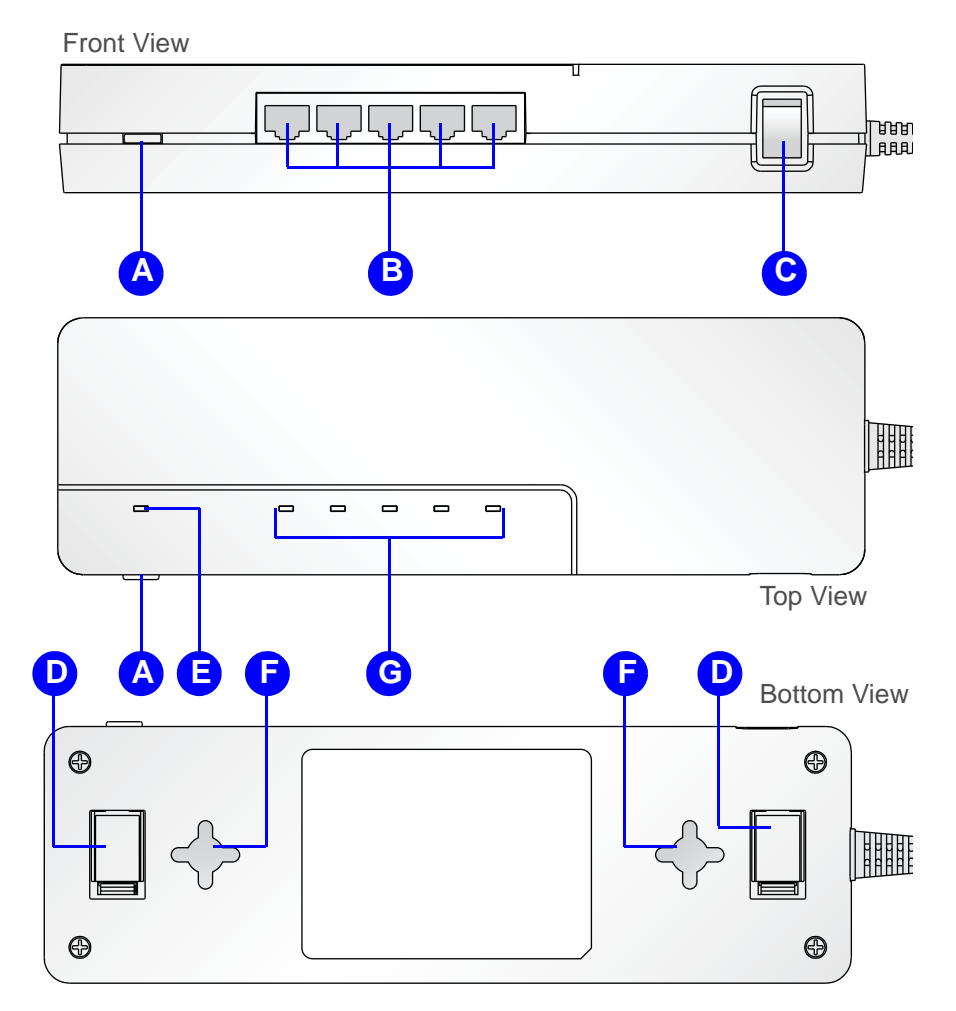

Figure 1-1: Front and Top View

|   | FRONT PANEL<br>COMPONENTS | DESCRIPTION                                                                |  |
|---|---------------------------|----------------------------------------------------------------------------|--|
|   |                           | Three function Wi-Fi Protected Setup button.                               |  |
| A | WPS/Reset Button          | • Press 1 to 5 seconds to initiate WPS.                                    |  |
|   |                           | • Press 10 to 15 seconds to reboot.                                        |  |
|   |                           | <ul> <li>Press over 15 seconds to reset to factory<br/>default.</li> </ul> |  |
| В | LAN Ports                 | LAN ports 10/100/1000 Mbps<br>Port 1 to 5 (left to right)                  |  |
| С | Power Switch              | Press to turn on / off power to the device.                                |  |
| D | Magnetic Strip            | Used to install on metallic surfaces.                                      |  |
| Е | WPS / Reset LED           | WPS status LED<br>Reset function LED                                       |  |
| F | Wall Mount Holes          | Used to wall mount device.                                                 |  |
| G | Ethernet LEDs             | LAN port status LEDs.<br>LEDs 1 to 5 (left to right)                       |  |

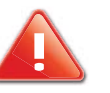

### CAUTION!

RESETTING TO FACTORY DEFAULT DELETES ALL SETTINGS.

# Installation

Chapter 2

## 2.1 System Requirements

To setup and configure the ETA1305, you need the following:

- Computer (Windows, Linux, OSX Operating System)
- Web Browser (Internet Explorer, FireFox, Chrome, Safari)
- An existing router or access point (AP) with SSID broadcast
- CAT5 Ethernet Cables

## 2.2 Hardware Setup

## Setting the Device on a Wall

You can place the ETA1305 on a wall. The bottom of the device is supplied with magnetic strips to attach on a metal partition.

#### Note:

When setting the device on a wall, take into consideration cable limitations and the durability of the wall structure.

The procedure is as follows:

- 1. Measure the distance from the middle of each mounting screw hole.
- 2. Mark the locations of the screw holes on the wall.
- 3. Drill a hole for each marked location.
- 4. Insert a wall anchor into each hole and insert a screw in each, leaving a 1/8 (3.1 mm) to a 1/4 (6.3 mm) of the screw out to hang the switch.

#### Note:

Make sure to leave enough of the screw head above the wall surface to secure the ETA1305.

- 5. Install and secure the mounts onto the ETA1305.
- 6. Install the ETA1305 on the wall.

## Setting the Device on a Desktop

You can place the ETA1305 on a desktop or shelf. The bottom of the device is supplied with magnetic strips to attach on a metal partition. The procedure is as follows:

- 1. Route the power cord to a wall outlet or power strip.
- 2. Lay the device down or attach it to a metal partition wall with the Ethernet ports facing out for easy access.

Take into consideration the Ethernet cabling and power cord length and location before setting your device on a desktop.

#### Note:

When setting the device on a desktop, take into consideration cable limitations.

## Preparing to Connect the Device

This section guides you on the connection types to expect due to the operation modes. See the following illustrations to view the connection options.

### **AP Mode Connection**

In AP Mode the device must be connected to your network or router. This operation method allows wireless devices to connect to your network.

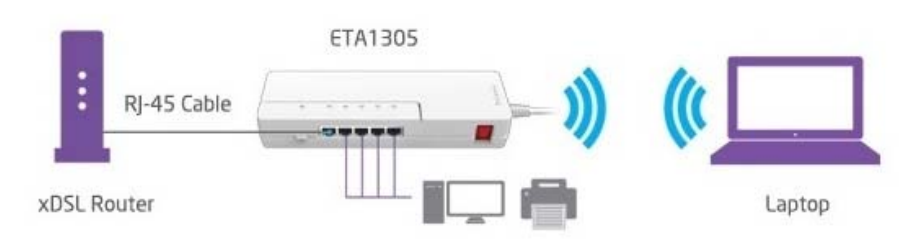

#### Figure 2-1: AP Mode Connection

See "Setting Up AP Mode Operation" on page 4 for further information.

## **Client Bridge Connection**

In Client Bridge Mode the device is used to connect to two LAN segments through a wireless link. Both wireless links are on the same subnet broadcasts will reach all machines, allowing DHCP clients in one segment to get their addresses from a DHCP server in a different segment. You could use a Wireless Bridge to transparently connect computer(s) in one room to computer(s) in a different room when you could not, or did not want to run an Ethernet cable between the rooms.

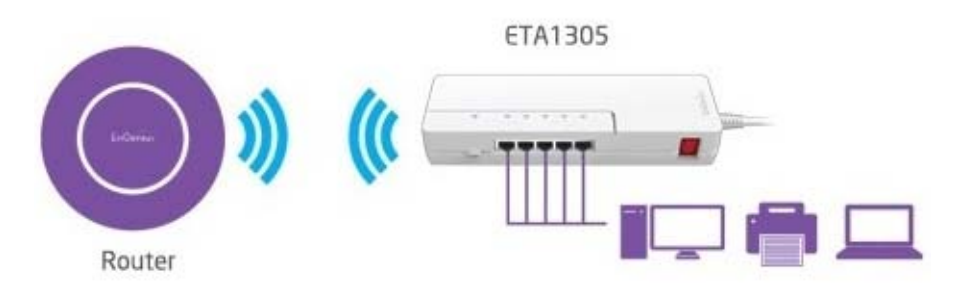

#### Figure 2-2: Client Bridge Mode Connection

See "Setting Up Client Bridge Mode" on page 7 for further information.

## 2.3 Setting Up Operation Mode

The EnGenius ETA1305 can be configured as a wireless AP to expand the range of your existing wireless home network. While configured as a Client Bridge, the ETA1305 provides wireless network and Internet connectivity to connected home entertainment devices.

The Wizard section guides you through the configuration process, including the following:

- AP Mode
  - Setup your Operation Mode
  - Setup Wireless Security
  - Setup your Device Password
  - Setup Ethernet settings
  - Setup Status and Save settings
- Client Bridge Mode
  - Setup your Operation Mode
  - Setup Wireless Security
  - Setup your Device Password
  - Setup Ethernet settings
  - Setup Status and Save settings

## Wizard

The Wizard provides an easy and comprehensive method for setting up and configuring your device. To simplify the instruction process, this section is divided into AP and Client Bridge mode installation processes.

There are two available operation modes, described as follows.

AP Mode: Allows wireless clients to connect to a wireless network using Wi-Fi.

Client Bridge Mode: Functions as a wireless client and associate an wireless access point.

## **Setting Up AP Mode Operation**

This section guides you through the AP Mode selection, including the following:

- Setup AP SSID/Security (Wireless Security)
- Setup Device Username/Password
- Setup Ethernet Type
- Check the Status and Save Settings

- 1. Click the radio button to select AP Mode.
- 2. Click **Next** to continue.

The Wizard continues with the installation process. You can continue with the Wizard-guided process or click Network Setting (recommended for advanced users only) to manually setup the Network.

3. Click **Next** to continue with Wizard-guided process or **Prev** to return to the previous screen.

Continue with the AP SSID/Security (Wireless Security) screen.

#### Setup AP SSID/Security

This section guides you to create a Service Set Identifier (SSID) for the network.

Security is critical to the integrity of your network and stored data. It is recommended to enable encrypted access to your network.

- 1. In the Wi-Fi Name (SSID) field, type in the name to use for your device.
- 2. From the Encryption drop-down menu, select the type of security level to use, see the following:
  - None:
  - Medium:
  - High:

3. If None is selected, skip this step. Otherwise enter the key phrase in the Encryption Key field.

#### Wireless Security: 2.4GHz

Greate the Service Set Identifier(SSID) for your network.

To enforce the network security, it's highly suggested to enable the encryption for your network and avoid mailcious intrusion.

| Wi-Fi Name(SSID): | EnGenius16A3FB |
|-------------------|----------------|
| Encryption:       | None 💌         |

| Prev | Skip | Next |
|------|------|------|
|      | ) (  |      |

Figure 2-3: AP Mode: SSID/Security

Continue with the process by setting up your device password.

#### Setup your Device Password

This section guides you in creating a password to access your AP.

1. From the Device Password menu, enter the password phrase in the New Password field. Type it again in Repeat New Password to verify.

| Create a password to login and access your AP |                |  |
|-----------------------------------------------|----------------|--|
| New Password                                  |                |  |
| Repeat New Password                           |                |  |
|                                               |                |  |
|                                               | Prev Skip Next |  |

#### Figure 2-4: AP Mode: Setup Device Password

Continue with the process by setting up the Ethernet type.

#### Note:

It is advised to select a long password phrase containing a combination of upper, lowercase, numerals and symbols.

### Setup Ethernet Type

This section guides you in selecting the LAN type as defined by your Internet Service Provider (ISP) or network administrator.

1. Click the Network Setting drop-down menu to select Dynamic IP or Static IP (see following figure).  Dynamic IP: Settings are automatically obtained from your router or server (DNS must be enabled on your router or server).

Choose the LAN Type. You may need to obtain the LAN setting information from your Internet Service Provider (ISP) or Network Administrator. Network Setting : Dynamic IP 💌

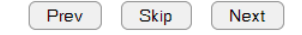

#### Figure 2-5: AP Mode: Dynamic IP Settings

 Static IP: Enter the IP address, subnet mask, default gateway, primary and secondary DNS settings as provided by your ISP or network administrator.

Choose the LAN Type. You may need to obtain the LAN setting information from your Internet Service Provider (ISP) or Network Administrator.

| Static IP Address Connection |               |
|------------------------------|---------------|
| IP Address :                 | 192.168.1.1   |
| IP Subnet Mask :             | 255.255.255.0 |
| Default Gateway :            | 192.168.1.1   |
| Primary DNS :                | 192.168.1.1   |
| Secondary DNS (optional) :   | 168.95.1.1    |
|                              |               |

| Prev | Skip | Next |
|------|------|------|
|------|------|------|

Figure 2-6: AP Mode: Static IP Settings

2. Click **Next** to continue or **Prev** to return to the previous screen. Click **Skip** to configure this setting at a later time.

#### Setup your Status and Save Setting

This section guides you through the review and final save process for the selected device settings.

Once you've completed the previous menus, the final step is to review the network settings and save them.

- 1. Review the network settings as listed in the Save Settings menu. Click **Setup** to modify a setting.
- 2. Click **Save** to finalize the Wizard process.

The setup process is complete. The device restarts and a login menu displays.

Choose the LAN Type. You may need to obtain the LAN setting information from your Internet Service Provider (ISP) or Network Administrator.

Prev Skip Next

Figure 2-7: AP Mode: Save Settings

### Setting Up Client Bridge Mode

This section guides you through the AP Mode selection, including the following:

- Setup AP SSID/Security (Wireless Security)
- Setup Device Username/Password
- Setup Ethernet Type
- Check the Status and Save Settings
- 1. Click the radio button to select **Client Bridge** mode.
- 2. Click **Next** to continue.

The Wizard continues with the installation process. You can continue with the Wizard-guided process or click Network Setting (recommended for advanced users only) to manually setup the Network.

3. Click **Next** to continue with Wizard-guided process or **Prev** to return to the previous screen.

Continue with the AP SSID/Security (Wireless Security) screen.

#### **Setup the Wireless Security**

The AP/SSID screen displays.

1. Select an AP by clicking on the respective radio-button.

2. Click **Next** to continue or **Prev** to return to the previous screen. If your AP is not visible at this time, click **Refresh** to re-load the AP/SSID screen.

| No. | Select | Channel | SSID           | BSSID             | Encryption | Auth           | Signal(%) | Mode    |
|-----|--------|---------|----------------|-------------------|------------|----------------|-----------|---------|
| 1   | 0      | 11      |                | 00:19:70:22:05:96 | TKIPAES    | WPA2PSK        | 100       | 11b/g/n |
| 2   | 0      | 11      | RouterforTecom | 34:08:04:DD:81:02 | TKIPAES    | WPA1PSKWPA2PSK | 100       | 11b/g   |
| 3   | 0      | 5       | Daniel         | 00:1A:4D:28:AE:13 | NONE       | OPEN           | 20        | 11b/g   |
| 4   | 0      | 1       | victor         | 00:22:15:36:26:7A | TKIP       | WPAPSK         | 10        | 11b/g   |
| 5   | 0      | 1       | james          | 90:E6:BA:BE:8A:46 | TKIP       | WPAPSK         | 29        | 11b/g   |

| Prev | Refresh | Next |
|------|---------|------|
|      |         |      |

#### Figure 2-8: CB Mode: Selecting an AP

- 3. In the AP Profile Setting menu, enter the network name (SSID) of the selected AP.
- 4. From the Encryption drop-down menu, select the security type associated with the AP profile.
  - Disable:
  - WEP:
  - WAP Pre-Shared Key:
  - WPA RADIUS:
- 5. In the WPA Type option, click the radio button to select WPA (TKIP) or WPA2(AES) security type.
- 6. From the Pre-Shared Key Type drop-down menu, select Passphrase or Hex (64 characters).

7. Enter the key information associated with the Pre-Shared Key Type selection.

| AP Profile Setting    |                         |
|-----------------------|-------------------------|
| Network Name (SSID) : |                         |
| Encryption :          | WPA Pre-Shared key      |
| WPA Type :            | • WPA(TKIP) • WPA2(AES) |
| Pre-Shared Key Type : | Passphrase              |
| Pre-Shared Key :      |                         |
| F                     | Prev Next               |

#### Figure 2-9: CB Mode: AP Profile Settings

8. Click **Next** to continue or **Prev** to return to the previous screen.

Continue with the process by setting up your device password.

#### Setup your Device Password

This section guides you in creating a password to access the new AP entry.

1. From the Device Password menu, enter the password phrase in the New Password field. Type it again in Repeat New Password to verify.

| Create a password to login and access your AP |       |                |
|-----------------------------------------------|-------|----------------|
| New Password                                  | ••••• |                |
| Repeat New Password                           |       |                |
|                                               |       | Prev Skip Next |

#### Figure 2-10: CB Mode: Setup Device Password

Continue with the process by setting up the Ethernet type.

#### Note:

Select a fairly long password phrase which includes a combination of upper and lowercase letters in addition to numerals and symbols.

#### Setup Ethernet Type

This section guides you in selecting the LAN type as defined by your Internet Service Provider (ISP) or network administrator.

1. Click the Network Setting drop-down menu to select Dynamic IP or Static IP (see following figure). Dynamic IP: Settings are automatically obtained from your router or server (DNS must be enabled on your router or server).

Choose the LAN Type. You may need to obtain the LAN setting information from your Internet Service Provider (ISP) or Network Administrator. Network Setting : Dynamic IP

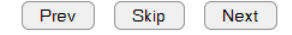

#### Figure 2-11: CB Mode: Dynamic IP Settings

Static IP: Enter the IP address, subnet mask, default gateway, primary and secondary DNS settings as provided by your ISP or network administrator.

| Choose the LAN Type. You may need to obtain the LAN setting information from your Internet Service<br>Provider (ISP) or Network Administrator. |                               |  |  |  |
|----------------------------------------------------------------------------------------------------|-------------------------------|--|--|--|
| Network Setting : Static IF                                                                                                    | Network Setting : Static IP 💌 |  |  |  |
|                                                                                                    |                               |  |  |  |
| Static IP Address Con                                                                                                    | nection                       |  |  |  |
| IP Address :                                                                                                    | 192.168.1.1                   |  |  |  |
| IP Subnet Mask :                                                                                                    | 255.255.255.0                 |  |  |  |
| Default Gateway :                                                                                                    | 192.168.1.1                   |  |  |  |
| Primary DNS :                                                                                                    | 192.168.1.1                   |  |  |  |
| Secondary DNS (optional) :                                                                                                    | 168.95.1.1                    |  |  |  |
|                                                                                                    |                               |  |  |  |
|                                                                                                    |                               |  |  |  |

Figure 2-12: CB Mode: Static IP Settings

Skip

Next

Prev

2. Click **Next** to continue or **Prev** to return to the previous screen. Click **Skip** to configure this setting at a later time.

#### Setup your Status and Save Setting

This section guides you through the review and final save process for the selected device settings.

Once you've completed the previous menus, the final step is to review the network settings and save them.

- 1. Review the network settings as listed in the Save Settings menu. Click **Setup** to modify a setting.
- 2. Click **Save** to finalize the Wizard process.

The setup process is complete. The device restarts and a login menu displays.

| Choose the LAN Type. You may need to obtain the LAN setting information from your Internet Service<br>Provider (ISP) or Network Administrator. |
|----------------------------------------------------------------------------------------------------|
| Network Setting : Dynamic IP 👻                                                                                                    |

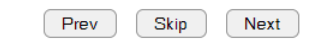

Figure 2-13: CB Mode: Save Settings

# **User Interface**

Chapter 3

## 3.1 Logging In

#### Note:

- If the login screen does not display, enter the default IP address in the browser's address bar: **192.168.0.1**.
- The ETA1305 will offer a IP automatically when it's first time installation, and the DHCP server will be disabled automatically once the system is detecting a successful AP connection.

#### Note:

The default user name and password are: admin.

1. Open a browser window and type one of the following: IP address (default): 192.168.0.1

or

http://eta1305

- 2. The login screen displays. Enter the user name and password to log in.
- 3. Click Login to continue.

| EnGenius® |                                                 |
|-----------|-------------------------------------------------|
| ETA1305   | Username<br>Password<br>Login                   |
|           | Copyright © 2013 EnGenius. All rights reserved. |

#### Note:

If the default IP is changed and you forget the modified IP address, you can open the device's interface by using the NetBIOS name. Open a browser and type http://eta1305 in the IP address bar.

## 3.2 User Interface

## Menu Icons

The icons located on the right corner of the interface are described in the following list.

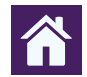

Home: Displays the Home screen.

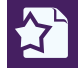

Wizard: Displays the Wizard installation screen.

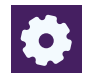

**Network Settings:** Displays the network settings menus.

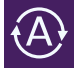

A Language: Displays the language select menu.

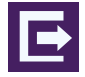

**Logout:** Logs the current user out.

## **AP Mode Menus**

### Home Menu

Application Version: Displays the current firmware version.

Hardware Version: Displays the current hardware version.

Serial Number: Displays the device's serial number.

**SSID:** The SSID is a 32 characters string (the characters can be anything a computer can type, such as a letter, number, symbol and even blank space). A wireless network can be either hidden or broadcast. If the SSID is broadcast, then any wireless client can find that network and hop on.

**Security Type:** Displays the current wireless security-type settings.

Status: Displays the current wireless connection status.

Wireless: Displays the current wireless state (On/Off).

Device List: Displays the current client list.

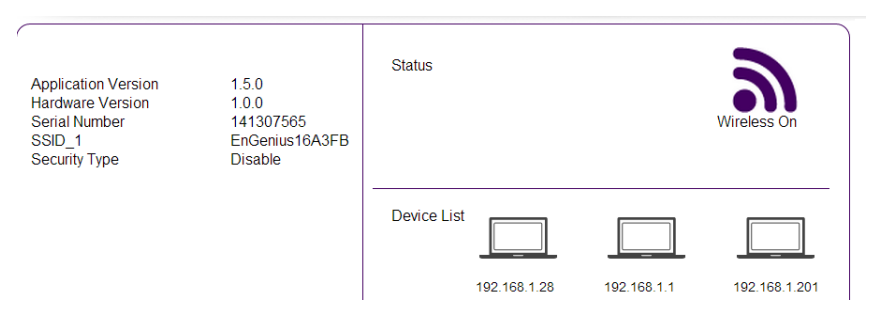

## System

View and edit settings that affect system functionality.

Status: Display the summary of the current system status.
Operation Mode: Configure the device to be a AP or a client bridge.
LAN: Configure local area network (LAN) specific and Internet protocol (IP) settings.
Schedule: Enable and setup operation times for device services.
Log: View recorded system operations and network activity events.
Monitor: View the current network traffic bandwidth usage.
Language: Configure the application menu and GUI language.

| 📮 System       |  |
|----------------|--|
| Status         |  |
| Operation Mode |  |
| LAN            |  |
| Schedule       |  |
| Log            |  |
| Monitor        |  |
| Language       |  |
| (I) Wireless   |  |
| 🗙 Tools        |  |
|                |  |

### Wireless

The Wireless menu allows you to define Mode, Band, and Multiple ESSID. You can also set up a static wireless channel or configure a Wireless device to automatically move to a clean Wireless Channel.

**Basic:** Configure the minimum settings required to setup a wireless network connection.

Advanced: Configure the advanced wireless network settings.

Security: Configure the security type for your AP.

Filter: Enable and specify profile authorization for device services.

**WPS:** Automate the connection between the a wireless device and the ETA1305 using an 8 digit PINs or Software WPS button.

Client List: Displays current client list.

Policy: Enable the communication between the Wireless Client or disable it.

| Ţ    | System    |
|------|-----------|
| (°I) | Wireless  |
| Ba   | asic      |
| Ac   | tvanced   |
| Se   | eourity   |
| Fil  | ter       |
| W    | PS        |
| CI   | ient List |
| Po   | licy      |
| *    | Tools     |
|      |           |

### Tools

View and configure system and network tools settings.

Admin: Configure the administrator password used to login to the device.

Time: Configure the system time with NTP servers or synchronize with PC.

**Diagnosis:** Diagnose the current network status.

Firmware: Update the ETA1305 firmware.

**Back-up:** Load or save configuration settings from a backup file or restore the factory default settings.

**Reboot:** Manually reboot the device.

| <b>P</b>  | System   |  |
|-----------|----------|--|
| ¢1)       | Wireless |  |
| *         | Tools    |  |
| Admin     |          |  |
| Time      |          |  |
| Diagnosis |          |  |
| Firmware  |          |  |
| Back-up   |          |  |
| Reboot    |          |  |
|           |          |  |

## **Client Bridge Mode Menus**

Client Bridge Mode includes the following main menu items:

- System
- Wireless
- Tools

### Home Menu

Application Version: Displays the current firmware version.

Hardware Version: Displays the current hardware version.

Serial Number: Displays the device's serial number.

**SSID:** The SSID is a 32 characters string (the characters can be anything a computer can type, such as a letter, number, symbol and even blank space). A wireless network can be either hidden or broadcast. If the SSID is broadcast, then any wireless client can find that network and hop on.

**Security Type:** Displays the current wireless security-type settings.

Status: Displays the current wireless connection status.

Wireless: Displays the current wireless state (On/Off).

Device List: Displays the current client list.

| Application Version<br>Hardware Version<br>Serial Number<br>SSID<br>Security Type | 1.5.0<br>1.0.0<br>141307565<br> | Status      | Wireless 2.4GHz<br>Station<br>Disconnected |              | Wireless On |
|-----------------------------------------------------------------------------------|---------------------------------|-------------|--------------------------------------------|--------------|-------------|
|                                                                                   |                                 | Device List | 192.168.1.60                               | 192.168.1.11 |             |

## System

View and edit settings that affect system functionality.

Status: Display the summary of the current system status.
Operation Mode: Configure the device to be a AP or a client bridge.
LAN: Configure local area network (LAN) specific and Internet protocol (IP) settings.
Log: View recorded system operations and network activity events.
Monitor: View the current network traffic bandwidth usage.
Language: Configure the application menu and GUI language.

| Ţ              | System   |  |
|----------------|----------|--|
| Status         |          |  |
| Operation Mode |          |  |
| LAN            |          |  |
| Log            |          |  |
| Monitor        |          |  |
| Language       |          |  |
| ¢1))           | Wireless |  |
| *              | Tools    |  |
|                |          |  |
### Wireless

The Wireless menu allows you to define Mode, Band, and Multiple ESSID. You can also set up a static wireless channel or configure a Wireless device to automatically move to a clean Wireless Channel.

**Basic:** Configure the minimum settings required to setup a wireless network connection. This page allows you to define Mode, Band, Multiple ESSID. You can also set up a static wireless channel or make Wireless device move to a clean Wireless Channel automatically.

Advanced: Configure the fragment and RTS thresholds and Tx Power settings.

**WPS:** Automate the connection between the wireless device and the ETA1305 using an 8-digit PIN or Software WPS button.

**AP Profile:** A setup wireless network connection will be saved as a profile, and you could choose one of your favorite AP and connect it.

| <b>P</b>   | System   |  |  |
|------------|----------|--|--|
| ¢1)        | Wireless |  |  |
| Ba         | asio     |  |  |
| Advanced   |          |  |  |
| WPS        |          |  |  |
| AP Profile |          |  |  |
| 🗙 Tools    |          |  |  |
|            |          |  |  |

### Tools

View and configure system and network tools settings.

Admin: Configure the administrator password used to login to the device.

Time: Configure the system time with NTP servers.

**Diagnosis:** Diagnose the current network status.

Firmware: Update the router's firmware.

**Back-up:** Load or save configuration settings from a backup file or restore the factory default settings.

**Reboot:** Manually reboot the device.

| <b>P</b>  | System   |  |  |
|-----------|----------|--|--|
| ¢1)       | Wireless |  |  |
| *         | Tools    |  |  |
| Ad        | dmin     |  |  |
| Ti        | me       |  |  |
| Diagnosis |          |  |  |
| Firmware  |          |  |  |
| Back-up   |          |  |  |
| Re        | Reboot   |  |  |
|           |          |  |  |

# **Network Settings**

Chapter 4

## 4.1 System Setup

The following sections explain the features and functionality of the ETA1305 in Access Point mode (AP) and Client Bridge mode (CB).

#### Note:

If a feature or function does not apply to all modes, a note indication is provided to point out the difference.

## 4.1.1 Status

View the summary of the current system status including system (hardware/software version, date/time), wired network (LAN) and wireless network (WLAN) information.

## System

**Model:** Displays the current model name of the device.

Mode: The ETA1305 operating mode: AP or Client Bridge.

Uptime: Displays the total uptime to date of the device.

Current Date/Time: The current system date and time.

Hardware Version: The hardware version number of the ETA1305.

**Serial Number:** The serial number of the ETA1305. The serial number is required for customer service or support.

**Application Version:** The firmware version number of the ETA1305.

#### Note:

To update the firmware visit www.engeniusnetworks.com.

System

| Model               | ETA1305                      |
|---------------------|------------------------------|
| Mode                | AP                           |
| Uptime              | 1 days 0 hours 41 min 19 sec |
| Gurrent Date/Time   | 2014/01/02 00:41:20          |
| Hardware Version    | 1.0.0                        |
| Serial Number       | 141307565                    |
| Application Version | 150                          |

### **LAN Settings**

This section is only available in AP mode.

IP Address: Displays the current IP address of the device.
Subnet Mask: Displays the current IP address of the device.
MAC Address: Displays the MAC address of the device.
Gateway: Displays the current gateway of the device.
Primary DNS: Displays the current primary DNS of the device.
Secondary DNS: Displays the current secondary DNS (if available) of the device.

### **WLAN Settings**

This section is only available in AP mode.

**Channel:** Displays the current WLAN broadcast channel used by all stations, or computing devices, on the network.

| LAN Settings |               |                   |
|--------------|---------------|-------------------|
|              | IP Address    | 192.168.1.159     |
|              | Subnet Mask   | 255.255.255.0     |
|              | MAC Address   | 88:DC:96:16:A3:FB |
|              | Gateway       | 192.168.1.1       |
|              | Primary DNS   | 192.168.1.201     |
|              | Secondary DNS |                   |

WLAN Settings

Channel 11

## SSID\_1

identifies the device.

This section is only available in AP mode.

| <b>ESSID:</b> Displays the current Extended basic Service Set         | SSID_1             |                   |
|-----------------------------------------------------------------------|--------------------|-------------------|
| Identifier (ESSID) assigned to the device                             | ESSID              | EnGenius16A3FB    |
| identifier (LOOID) assigned to the device.                            | Security           | Disable           |
| <b>Security:</b> Displays selected WLAN security type for the device. | BSSID              | 88:DC:96:16:A3:FB |
| <b>BSSID:</b> Displays the Basic Service Set Identifier (BSSID) that  | Associated Clients | 1                 |

**Associated Clients:** Displays the number of associated clients to the device.

| SSID | 1 |
|------|---|
| 0010 |   |

## **Client Bridge Wireless Information**

This section is only available in Client Bridge (CB) mode.

Connect Status: Displays the connection status of the device to the WLAN.

Channel: Displays the current WLAN broadcast channel used by all stations, or computing devices, on the network.

ESSID: Displays the current Extended basic Service Set Identifier (ESSID) assigned to the device.

Security: The security setting status (Default: Disabled).

BSSID: Displays the Basic Service Set Identifier (BSSID) that identifies the device.

| Client Bridge Wire<br>Information | less           |              |
|-----------------------------------|----------------|--------------|
|                                   | Connect Status | Disconnected |
|                                   | Ghannel        |              |
|                                   | ESSID          |              |
|                                   | Security       |              |
|                                   | BSSID          |              |
|                                   |                |              |

## 4.1.2 Operation Mode

Set the primary function of the device to AP or Client Bridge mode. The function that is selected affects which items are available in the main menu.

**Operation Mode:** Select AP to extend the router/AP signal coverage or Client Bridge to function as a bridge for other network devices.

Operation Mode Client BridgeMode AP Mode

Figure 4-1: Operation Mode

## 4.1.3 LAN

The LAN Settings menu allows you to configure your wired network to allow users access to the ETA1305. By default the settings mode is set to Dynamic IP (DHCP) to acquire IP settings from the network router. Alternatively, you can select Static IP mode to manually configure the IP address, IP Subnet Mask, Default Gateway, Primary/Secondary DNS, and 802.1d Spanning Tree to accommodate your specific requirements.

## **Configuring LAN Settings**

Configure the LAN settings for the ETA1305 using a static or dynamic IP address.

DHCP Mode Mode: Select the IP address assignment mode DHCP: IP address is assigned by your ISP or network. Static IP: Manually enter all the configurable settings. Mode ⊙ Dynamic IP (DHCP) ○ Static IP IP Address: In Static IP mode, enter a LAN IP address to Disabled -802.1d Spanning Tree assign to the device. Subnet Mask: In Static IP mode, enter a subnet mask to assign Apply Cancel to the device. Default Gateway: In Static IP mode, enter a default gateway to Static IP Mode assign to the device. Mode Opynamic IP (DHCP) 
Static IP Primary DNS: In Static IP mode, enter a primary DNS address LAN IP to assign to the device. IP Address 192.168.1.159 IP Subnet Mask 255.255.255.0 Secondary DNS: In Static IP mode, enter a secondary DNS Default Gateway 192.168.1.1 address to assign to the device. Primary DNS 192.168.1.201 802.1d Spanning Tree: Enable or disable using the spanning 0.0.0.0 Secondary DNS

802.1d Spanning Tree

Disabled 🐱

Cancel

Apply

tree protocol with the ETA1305.

Click Apply to save the settings or Cancel to discard changes.

## 4.1.4 Schedule

You can use the Schedule function (AP mode only) to Start/Stop the system services at preset times. The schedule parameters are synchronized to the system's Time settings (See **Tools** > **Time** for further details).

## System Service Scheduling

The Schedule function relies on the GMT time setting acquired from a network time protocol (NTP) server. See *System Time* for details on how to connect the ETA1305 to an NTP server.

**Enabled Schedule Table:** Click checkbox to enable the scheduling service. Up to eight entries are supported.

**NO.:** Displays the ID number of the service in the table.

Description: Displays the description of the service.

Service: Displays the type of service, either Wireless Active or Restart.

**Schedule:** Displays the schedule information of when the service is active or inactive.

Select: Select one or more services to edit or delete.

Click Add to add a new scheduled entry.

Click Edit to edit an existing scheduled entry.

You can use the Schedule page to Start/Stop the Services regularly. The Schedule will start to run, when it get GMT Time from Time Server. Please set up the Time Server correctly in Toolbox. The services will start at the time in the following Schedule Table or it will stop.

Note: Power Saving service will be disabled if Schedule Table contain Wireless service.

#### Enabled Schedule Table (up to 8)

| No. | Description | Service         | Schedule   | e Select |
|-----|-------------|-----------------|------------|----------|
| Add | Edit        | Delete Selected | Delete All |          |

#### NETWORK SETTINGS

Click  $\ensuremath{\mathsf{Delete}}$   $\ensuremath{\mathsf{Selected}}$  to delete the selected scheduled entry.

Click Delete All to delete all scheduled entries.

Click Apply to save the settings or Cancel to discard changes.

## Add/Edit a Schedule Entry

Create or edit a scheduled entry.

**Schedule Description:** Enter the description of the schedule service.

Service: Select the type of schedule service, either Wireless Active or Restart.

**Days:** Select the days of the week to enable the schedule service.

**Time of Day:** Set the start and stop times that the service is active.

Click Apply to save the settings or Cancel to discard changes.

#### Note:

Power Saving service is disabled if the Schedule Table contains an entry.

| You can use the Schedule page to Start/Stop the Services regularly. The services will start at the time in the following |
|----------------------------------------------------------------------------------------------------|
| Schedule Table or it will stop.                                                                                          |
| Note: Power Saving service will be disabled if Schedule Table contain Wireless service.                                  |

Apply

Cancel

| Schedule Description : | schedule 01                                                                 |
|------------------------|-----------------------------------------------------------------------------|
| Service :              | Wireless Active                                                             |
| Days :                 | Every Day     Mon      Tue      Wed      Thu      Fri      Sat      Sun     |
| Time of day :          | All Day (use 24-hour clock) From     0     :     0     To     0     :     0 |

Apply Gancel

## 4.1.5 Logs

The logging service records and displays important system information and activity on the network. The events are stored in a memory buffer with older data overwritten by the latest entries when the buffer is full.

## **Enabling SysLog Settings**

Enable Logging To Syslog Server: Click to enable the logging function.

Displays a record of system operations and network activities.

#### SysLog Settings

Enable Logging To Syslog Server : 📃

| Jan | 2 | 01:03:36 | [SYSTEM]: | TIME, | Local time=2014/01/02 01:03:36  | ^ |
|-----|---|----------|-----------|-------|---------------------------------|---|
| Jan | 2 | 01:03:36 | [SYSTEM]: | TIME, | Daylight saving status: Disable |   |
| Jan | 2 | 01:03:17 | [SYSTEM]: | TIME, | Local time=2014/01/02 01:03:17  |   |
| Jan | 2 | 01:03:17 | [SYSTEM]: | TIME, | Daylight saving status: Disable |   |
| Jan | 2 | 01:03:13 | [SYSTEM]: | TIME, | Local time=2014/01/02 01:03:13  |   |
| Jan | 2 | 01:03:13 | [SYSTEM]: | TIME, | Daylight saving status: Disable |   |
| Jan | 2 | 00:57:01 | [SYSTEM]: | TIME, | Local time=2014/01/02 00:57:01  |   |
| Jan | 2 | 00:57:01 | [SYSTEM]: | TIME, | Daylight saving status: Disable |   |
| Jan | 2 | 00:52:19 | [SYSTEM]: | TIME, | Local time=2014/01/02 00:52:19  |   |
| Jan | 2 | 00:52:19 | [SYSTEM]: | TIME, | Daylight saving status: Disable |   |
| Jan | 2 | 00:25:02 | [SYSTEM]: | TIME, | Local time=2014/01/02 00:25:02  |   |
| Jan | 2 | 00:25:02 | [SYSTEM]: | TIME, | Daylight saving status: Disable |   |
| Jan | 2 | 00:15:09 | [SYSTEM]: | TIME, | Local time=2014/01/02 00:15:09  |   |
| Jan | 2 | 00:15:09 | [SYSTEM]: | TIME, | Daylight saving status: Disable |   |
| Jan | 1 | 00:19:07 | [SYSTEM]: | TIME, | Local time=2014/01/01 00:19:07  | ~ |
| <   |   |          |           |       |                                 | > |
|     |   |          |           |       |                                 |   |
|     |   |          |           |       |                                 |   |
|     |   |          |           |       |                                 |   |

| Save | Clear | Refresh |
|------|-------|---------|
|      |       |         |
|      |       |         |

the memory buffer. Click Apply to save the settings or Cancel to discard changes.

Click Save to save the message list to a text file, Cancel to discard changes or Refresh to clear the current message list from

Apply

## 4.1.6 Monitor

The Monitor function allows you to review the latest network traffic flow. You can see how much bandwidth was used on each network interface.

## Monitoring Bandwidth Usage

View bandwidth usage for LAN and WLAN traffic. The menu is for display only.

Displays the daily bandwidth usage for the LAN and WLAN networks.

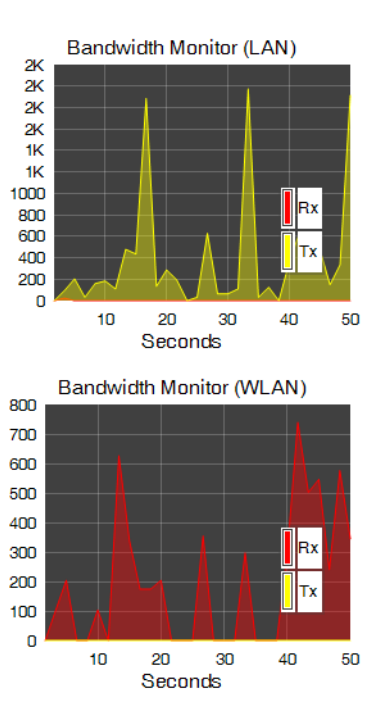

## 4.1.7 Language

## Selecting the System Language

The system supports multiple languages for using the graphical user interface (GUI).

Select the system language to use from the dropdown menu.

Multiple Language

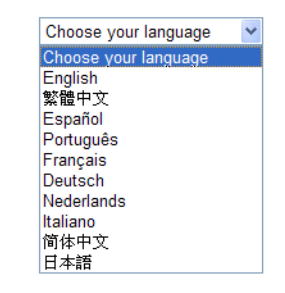

## 4.2 Wireless Setup

## 4.2.1 Basic Settings

Configure the minimum settings required to setup a wireless network connection. This page allows you to define Mode, Band, Multiple ESSID. You can also set up a static wireless channel or make Wireless device move to a clean Wireless Channel automatically.

## **Basic Settings in AP Mode**

Define the device mode, signal band and connect to multiple ESSIDs.

**Radio:** Enable or disable the wireless radio. If the wireless radio is disabled, wireless access points are not available.

Mode: Select the wireless operating mode for the ETA1305.

**Band:** Select the wireless band protocol. The following options are available:

- 2.4GHz (B)
- 2.4GHz (N)
- 2.4GHz (B+G)
- 2.4GHz (B+G+N)

**Enable SSID#:** The device support max 4 SSID. User can set the SSID number by self. The default is 1 SSID.

| Radio              |                    |
|--------------------|--------------------|
| Mode               | AP 😒               |
| Band               | 2.4 GHz (B+G+N) 🗸  |
| Enable SSID#       | 1 🛩                |
| SSID1              | EnGenius16A3FB     |
| Auto Channel       | ⊙ Enable ○ Disable |
| Gheck Ghannel Time | Half Day 🗸         |

**SSID#:** Enter the unique network identifier for each enabled device.

**Auto Channel:** Click to enable or disable the auto channel selection function.

**Check Channel Time:** Click to select the time verification frequency: Half Hour, One Hour, Two Hours, One Day, Two Days, One Week, No Schedule.

The Check Channel Time function is automated when Auto Channel is enabled. If Auto Channel is disabled, you must select the target channel before configuring the Check Channel Time function.

Click Apply to save the settings or Cancel to discard changes.

Apply Gancel

### **Basic Settings in Client Bridge Mode**

Mode: Select the wireless operating mode for the ETA1305.

**Band:** Select the wireless band protocol. The following options are available:

- 2.4GHz (B)
- 2.4GHz (N)
- 2.4GHz (B+G)
- 2.4GHz (B+G+N)

**Site Survey:** Click Site Survey to scan the area for available wireless routers.

#### **Wireless Information**

**SSID:** Displays the unique network number of the connected AP Profile.

**Status:** Displays the connection status (Connected / Disconnected) to the selected AP Profile.

**Channel:** Displays the channel number in use by the connected AP Profile.

Click Apply to save the settings or Cancel to discard changes.

| Mode                 | Client 👻          |
|----------------------|-------------------|
| Band                 | 2.4 GHz (B+G+N) 💌 |
| Site Survey          | Site Survey       |
| Wireless Information |                   |
| SSID                 | NTG               |
| Status               | Connected         |
| Channel              | 11                |

Apply Cancel

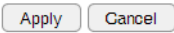

## 4.2.2 Advanced Settings

Define the advanced settings available on the ETA1305.

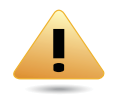

#### WARNING!

Incorrectly changing these settings may cause the device to stop functioning. Do not modify the settings in this section without a thorough understanding of the parameters.

## **Advanced Settings in AP Mode**

**Fragment Threshold:** Enter the maximum size of a packet during data transmission. A value too low could lead to low performance.

**RTS Threshold:** Enter the RTS threshold. If the packet size is smaller than the RTS threshold, the ETA1305 does not use RTS/CTS to send the data packet.

**Beacon Interval:** Enter the beacon interval. This is the amount of time that the ETA1305 sets to synchronize the network.

**Delivery Traffic Indication Message (DTIM) Period:** Enter the DTIM period. The DTIM is a countdown period informing clients of the next point of broadcast and multicast of messages over the network. Valid values are between 1 and 255.

N Data Rate: Select the N data rate. This is the rate in which the ETA1305 will transmit data packets to wireless N compatible devices.

| Fragment Threshold | 2346 (256–2346)                |
|--------------------|--------------------------------|
| RTS Threshold      | 2347 (1-2347)                  |
| Beacon Interval    | 100 (20-1000 ms)               |
| DTIM Period        | 1 (1-255)                      |
| N Data Rate        | Auto 💌                         |
| Ghannel Bandwidth  | ⊙ Auto 20/40 MHZ ○ 20 MHZ      |
| Preamble Type      | ●Long Preamble ○Short Preamble |
| GTS Protection     | Auto ○ Always ○ None           |
| Tx Power           | 100 % 🛩                        |

**Channel Bandwidth:** Select the channel bandwidth. The factory default is Auto 20/40MHz. The default setting provides the best performance by auto selecting channel bandwidth.

**Preamble Type:** Select the preamble type. Long Preamble provides better LAN compatibility and Short Preamble provides better wireless performance.

**CTS Protection:** Select the type of CTS protection. Using CTS Protection can lower the data collisions between Wireless B and Wireless G devices and lower data throughput.

**Tx Power:** Select the wireless signal strength level. Valid values are between 25% and 100%.

Click Apply to save the settings or Cancel to discard changes.

## Advanced Settings in Client Bridge Mode

**Fragment Threshold:** Enter the maximum size of a packet during data transmission. A value too low could lead to low performance.

**RTS Threshold:** Enter the RTS threshold. Packet sizes smaller than the RTS threshold do not use RTS/CTS during sending.

**Tx Power:** Select the wireless signal strength level. Valid values are between 25% and 100%.

Click Apply to save the settings or Cancel to discard changes.

| Fragment Threshold | 2346    | (256–2346)   |
|--------------------|---------|--------------|
| RTS Threshold      | 2347    | (1-2347)     |
| Tx Power           | 100 % 🗸 |              |
|                    |         |              |
|                    |         |              |
|                    |         |              |
|                    |         | Apply Gancel |

Apply Gancel

## 4.2.3 Security

The Security function is only available in AP mode.

#### Note:

The Security menu is only available in AP mode.

Enable security options on the wireless network to prevent intrusions to systems on the wireless network.

**SSID Selection:** Select the wireless network group to change the wireless security settings for.

**Broadcast SSID:** Enable or disable broadcast SSID. Choose whether or not the wireless group is visible to other members.

**Wi-Fi Multimedia (WMM):** Enable or disable quality of server (QoS) to optimize the streaming for bandwidth sensitive data such as HDTV video streaming, online gaming, VoIP, videoconferencing, and etc.

**Encryption:** Select the encrypt type for the ETA1305.

Click Apply to save the settings or Cancel to discard changes.

| SSID Selection | EnGenius16A3FB 🗸 |
|----------------|------------------|
| Broadcast SSID | Enable 💌         |
| WMM            | Enable 🔽         |
| Encryption     | Disable 💌        |

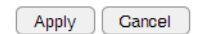

## **Encryption Type**

### Wired Equivalent Privacy (WEP)

Authentication Type: Select the type of authentication.

- **Open System:** Wireless stations can associate with the ETA1305 without WEP encryption
- Shared Key: Devices must provide the corresponding WEP key(s) when connecting to the ETA1305.
- Auto: Clients can associate to the wireless access point using both Open System and Shared Key.

Key Length: Select between 64-bit and 128-bit encryption.

**Key Type:** Select the type of characters used for the WEP Key: ASCII (5 characters) or Hexadecimal (10 characters).

**Default Key:** Click to select and designate the default Encryption Key #.

**Encryption Key [#]:** Enter the encryption key(s) used to encrypt the data packets during data transmission.

Click Apply to save the settings or Cancel to discard changes.

| SSID Selection      | EnGenius16A3FB 🗸              |
|---------------------|-------------------------------|
| Broadcast SSID      | Enable 💌                      |
| WMM                 | Enable 💌                      |
| Encryption          | WEP 🗸                         |
| Authentication Type | Open System ○Shared Key ○Auto |
| Key Length          | 64-bit 💌                      |
| Кеу Туре            | ASCII (5 characters) 🐱        |
| Default key         | Key 1 💌                       |
| Encryption Key 1    | ****                          |
| Encryption Key 2    | ****                          |
| Encryption Key 3    | ****                          |
| Encryption Key 4    | ****                          |

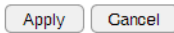

## Wi-Fi Protected Access (WPA) Pre-Shared Key

#### **WPA Type:** Select the type of WPA.

- WPA Temporal Key Integrity Protocol (TKIP): Generates a 128-bit key for each packet.
- WPA2 Advanced Encryption Standard (AES): Government standard packet encryption which is stronger than TKIP.
- WPA2 Mixed: Mixed mode allows device to try WPA2 first, and if that fails selects WPA type.

**Pre-Shared Key Type:** Select the type of pre-shared key as Passphrase (ASCII) or Hexadecimal.

Pre-Shared Key: Enter the pre-shared Key value.

Click  $\ensuremath{\mathtt{Apply}}$  to save the settings or  $\ensuremath{\mathtt{Cancel}}$  to discard changes.

| SSID Selection      | EnGenius16A3FB 💌     |
|---------------------|----------------------|
| Broadcast SSID      | Enable 💌             |
| WMM                 | Enable 💌             |
| Encryption          | WPA Pre-Shared key 💌 |
| WPA Туре            |                      |
| Pre-Shared Key Type | Passphrase           |
| Pre-Shared Key      |                      |
|                     |                      |

| Apply | Cancel |
|-------|--------|
|-------|--------|

### Wi-Fi Protected Access (WPA) RADIUS

#### **WPA Type:** Select the type of WPA.

- WPA Temporal Key Integrity Protocol (TKIP): Generates a 128-bit key for each packet.
- WPA2 Advanced Encryption Standard (AES): Government standard packet encryption which is stronger than TKIP.
- WPA2 Mixed: Mixed mode allows device to try WPA2 first, and if that fails selects WPA type.

**RADIUS Server IP Address:** Enter the IP address of the RADIUS server for use in this security policy.

**RADIUS Server port:** Enter the port number of the RADIUS server for use in this security policy.

**RADIUS Server password:** Enter the password for the RADIUS server for use in this security policy.

Click Apply to save the settings or Cancel to discard changes.

#### Note:

It is not recommended to disable encryption. Unauthorized entry to the network can not be prevented without the proper encryption settings. Select WEP/WPA/WPA2 along with a strong passphrase, greater than 8 characters composed of letters, numbers, and symbols.

WPA/WPA2 offer a much stronger security setup than WEP.

| SSID Selection           | EnGenius16A3FB 💌                     |
|--------------------------|--------------------------------------|
| Broadcast SSID           | Enable 💌                             |
| WMM                      | Enable 💌                             |
| Encryption               | WPA RADIUS                           |
| WPA Type                 | ● WPA(TKIP) ○ WPA2(AES) ○ WPA2 Mixed |
| RADIUS Server IP Address |                                      |
| RADIUS Server port       | 1812                                 |
| RADIUS Server password   |                                      |
|                          |                                      |

Apply Cancel

## 4.2.4 Filter

The Filter function is only available in AP mode.

#### Note:

Wireless Access Control can not be enabled if WPS is enabled. See Wireless > WPS to disable the function.

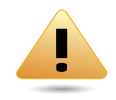

#### WARNING!

Incorrectly changing these settings may cause the device to stop functioning. Do not modify the settings in this section without a thorough understanding of the parameters.

When Enable Wireless Access Control is selected, only wireless clients with MAC addresses listed in the table are allowed to connect to the wireless network.

## **Enable Wireless Access Control**

Enable Wireless Access Control: Click to enable the function.

**Description:** Enter a description for the device that is authorized to connect to the network.

**MAC Address:** Enter the MAC address of the wireless device.

**Add:** Enter the description and press Add to include the entry in the MAC Address Filtering Table.

**Reset:** Click to rest the Description and MAC Address fields.

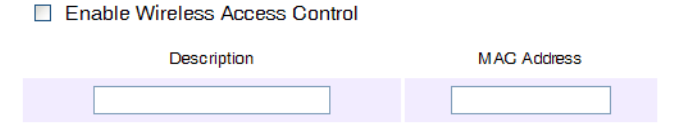

### MAC Address Filtering Table

**No.:** The sequence number of the device.

**Description:** The description of the device.

MAC Address: The MAC address of the device.

**Select:** Indicates the device(s) that can have actions performed on them.

Click  $\ensuremath{\mathsf{Delete}}$   $\ensuremath{\mathsf{Selected}}$  to remove selected devices from the list.

Click Delete All to remove all devices form the list.

Click Reset the discard changes.

Click Apply to save the settings or Cancel to discard changes.

#### Enable Wireless Access Control

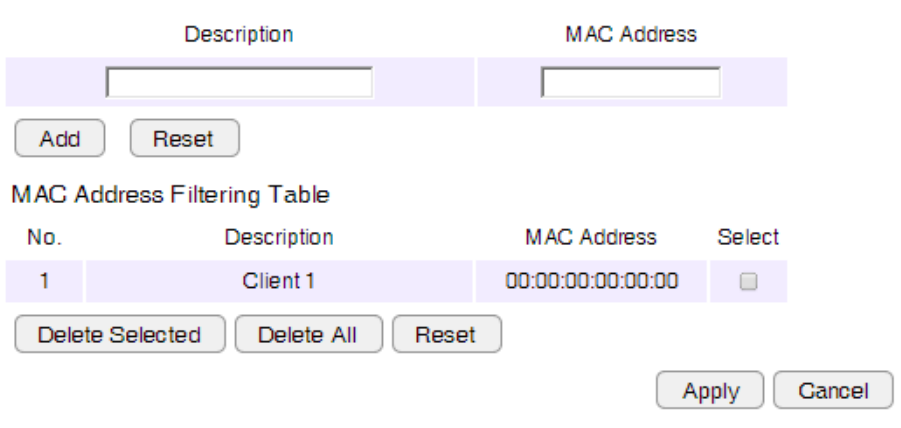

## 4.2.5 WPS

### WPS in AP Mode

Wi-Fi protected setup (WPS) is an easy way to allow wireless clients to connect to the ETA1305. Automate the connection between the device and the ETA1305 using a button or a PIN.

#### Note:

WPS can not be enabled if Wireless Access Control is enabled. See Wireless > Filter to disable the function.

WPS: Click to Enable the WPS function on the device.

**WPS Current Status:** Displays the current WPS status of the device.

**Self Pin Code:** Displays the current PIN of the device for use in a manual WPS configuration process.

**SSID:** Displays the unique network name of the device.

Authentication Mode: Displays the status: Enable or Disable.

**Passphrase Key:** Enter the security passphrase for clients to access the device.

**WPS via Push Button:** Click Start to Process to initiate a push button based WPS pairing.

**WPS via PIN:** Enter the PIN of the target device to initiate a manual WPS process. Click Start to Process to initiate a push button based WPS pairing.

| WPS                               | Enable                           |  |  |
|-----------------------------------|----------------------------------|--|--|
| Wi-Fi Protected Setup Information |                                  |  |  |
| WPS Current Status                | Configured Release Configuration |  |  |
| Self Pin Code                     | 14837715                         |  |  |
| SSID                              | EnGenius16A3FB                   |  |  |
| Authentication Mode               | WPA2 Pre-Shared key              |  |  |
| Passphrase Key                    | 1234567890                       |  |  |
| WPS Via Push Button               | Start to Process                 |  |  |
| WPS via PIN                       | Start to Process                 |  |  |

## WPS in Client Bridge Mode

#### Note:

This section applies to Client Bridge mode.

WPS: Click to Enable the WPS function on the device.

**WPS Via Push Button:** Designates the location for the initiation of the WPS authentication button.

Start to Process: Click Start to Process to initiate a push button based WPS pairing.

| WPS                | Enable          |
|--------------------|-----------------|
| Wi-Fi Protected Se | tup Information |
|                    |                 |

WPS Via Push Button

Start to Process

## 4.2.6 AP Profile

The AP Profile menu is only available in Client Bridge mode.

#### Note:

This section applies to Client Bridge mode.

## **AP Profile Table**

**NO.:** Displays the ID value of the profile.

**SSID:** Displays the SSID value of the profile.

**MAC:** Displays the MAC address of the profile.

Authentication: Displays the authentication type of the profile.

**Encryption:** Displays the encryption type of the profile.

Select: Select one or more services to edit or delete.

| AP Profile Table |     |          |                   |                |            |        |
|------------------|-----|----------|-------------------|----------------|------------|--------|
|                  | No. | SSID     | MAG               | Authentication | Encryption | Select |
|                  | 1   |          | 00:19:70:22:05:96 | WPA_PSK        | TKIP       |        |
|                  | 2   | EnGenius | 00:00:00:00:00:00 | Open System    | NONE       |        |

Click Add to add a new AP profile to the table.

Click Edit to edit an existing profile.

Click Move Up to move a profile up a position in the table

Click Move Down to move a profile down a position

Click Delete Selected to delete the selected profiles.

Click Delete All to delete all the profiles.

Click Connect to a selected AP.

## Adding an AP Profile

This page allows you to setup wireless security in Client Bridge mode. Turn on WEP or WPA by using Encryption Keys to prevent unauthorized access to the wireless network. There are four encryption types available: Disabled, WEP, WPA Pre-Shared Key, and WPA RADIUS.

### **Encryption Disabled**

**SSID:** Enter the SSID information of the profile.

**Encryption:** Select the encryption type for the profile:

- Disable
- WPA Pre-Shared Key,
- WEP
- WPA RADIUS

| AP Profile Setting    |         |
|-----------------------|---------|
| Network Name (SSID) : |         |
| Encryption :          | Disable |

| Add             | Edit | Μονε Ορ |            |  | Move Down |  |
|-----------------|------|---------|------------|--|-----------|--|
| Delete Selected |      |         | Delete All |  | Connect   |  |

Click Save to save the new AP Profile.

### Wired Equivalent Privacy (WEP)

**SSID:** Enter the SSID information of the profile.

Encryption: Select WEP.

Authentication Type: Select the type of authentication.

- **Open System:** Wireless stations can associate with the ETA1305 without WEP encryption
- **Shared Key:** Devices must provide the corresponding WEP key(s) when connecting to the ETA1305.

Key Length: Select between 64-bit and 128-encryption.

**Key Type:** Select the type of characters used for the WEP Key: ASCII (5 characters) **or** Hexadecimal (10 characters).

**Default Key:** Select the Encryption Key Number to assign it as the default.

**Encryption Key [#]:** Enter the encryption key(s) used to encrypt the data packets during data transmission.

Click Save to save the new AP Profile.

| WEP                     |
|-------------------------|
| Open System ○Shared Key |
| 64-bit 🗸                |
| ASCII (5 characters) 💌  |
| Key 1 🗸                 |
| ****                    |
| ****                    |
| ***                     |
| ****                    |
|                         |

AP Profile Setting

Save

Save

### Wi-Fi Protected Access (WPA) Pre-Shared Key

| SSID: Enter the SSID information of the profile. | AP |
|--------------------------------------------------|----|
| Encryption: Select WPA Pre-Shared Key            | Ne |
|                                                  | En |
| WPA Type: Select the type of authentication.     | WF |

- WPA Temporal Key Integrity Protocol (TKIP): Generates a 128-bit key for each packet.
- WPA2 Advanced Encryption Standard (AES): Government standard packet encryption which is stronger than TKIP.

**Pre-Shared Key Type:** Select the type of key type to use: passphrase or hex (64 character).

Pre-Shared Key: Enter the pre-shared Key value.

Click Save to save the new AP Profile.

#### **AP Profile Setting**

Pre-Shared Key

| Network Name (SSID) : |  |
|-----------------------|--|
| Encryption :          |  |
| WPA Type :            |  |
| Pre-Shared Key Type : |  |

| - |                |            |  |
|---|----------------|------------|--|
|   | WPA Pre-Shared | l key 🔽    |  |
|   | ⊙ WPA(TKIP)    | OWPA2(AES) |  |
| : | Passphrase     | ~          |  |
|   |                |            |  |

Save

### Wi-Fi Protected Access (WPA) RADIUS

#### **SSID:** Enter the SSID information of the profile.

Encryption: Select WPA RADIUS.

**WPA Type:** Select the type of authentication.

- WPA Temporal Key Integrity Protocol (TKIP): Generates a 128-bit key for each packet.
- WPA2 Advanced Encryption Standard (AES): Government standard packet encryption which is stronger than TKIP.

**EAP (802.1x):** Select the authentication standard to use: PEAP or TTLS authentication.

Authentication Username: Enter a username to define for login.

Authentication Password: Enter the respective password for the created username (see Authentication Username).

Click Save to save the new AP Profile.

#### **AP Profile Setting**

| Network Name (SSID) :    |             |            | ] |
|--------------------------|-------------|------------|---|
| Encryption :             | WPA RADIUS  | *          |   |
| WPA Type :               | ⊙ WPA(TKIP) | OWPA2(AES) |   |
| EAP (802.1x) :           | PEAP 🔽      |            |   |
| Authentication Username: |             |            |   |
| Authentication Password: |             |            |   |

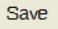

## 4.2.7 Client List

This function is only available in AP mode. The Client List function allows you to view the wireless devices currently connected to the ETA1305.

### **WLAN Client Table**

**SSID:** Displays the client's SSID.

**MAC Address:** Displays the MAC address of device connected to network.

Channel: Displays the channel in use by the client.

Security: Displays the security standard in use by the client.

**Rx:** Displays the number of data packets received by the device.

**Tx:** Displays the number of data packets transmitted by the device.

Click Refresh to reload the client list.

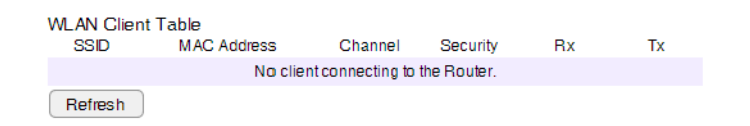

## 4.2.8 Policy

The Policy function is only available in AP mode. Through the Policy function you can control the direct communication connection with each other and direct access to the WAN side.

| <b>Enabling Connection Control</b> |  |
|------------------------------------|--|
|------------------------------------|--|

**SSID 1 Communication between Wireless clients:** Click to enable the connection control policy function.

Click Apply to save the settings or Cancel to discard changes.

SSID 1 Connection Control Policy Communication between Wireless clients

Enable 💌

Apply Cancel
# 4.3 Tools Setup

## 4.3.1 Admin

### **Administrator Account**

Change the system password, system name and idle time out value for the ETA1305.

Login Name: Enter a description for the user name.

Old Password: Enter the existing administrator password.

New Password: Enter the new administrator password.

**Repeat New Password:** Re-type the new administrator password.

Click Apply to save the settings or Cancel to discard changes.

| Login Name          | admin |
|---------------------|-------|
| Old Password        |       |
| New Password        |       |
| Repeat New Password |       |

# 4.3.2 System Time

Change the system time of the ETA1305 and setup automatic updates through a network time (NTP) protocol server or through a PC.

## **Configuring System Time**

Time Setup: Select how the ETA1305 obtains the current time.

Time Zone: Select the time zone for the ETA1305.

**NTP Time Server:** Use the default domain name or enter a new domain name to select a specific NTP server. Additionally, you can enter the IP address of a designated NTP server.

**Enable Daylight Saving:** Click to enable or disable daylight savings time.

**Start Time:** Select the date and time when daylights savings time starts.

**End Time:** Select the date and time when daylights savings time ends.

Click Apply to save the settings or Cancel to discard changes.

| Time Setup             | Synchronize with the NTP Server                               |  |  |  |  |
|------------------------|---------------------------------------------------------------|--|--|--|--|
| Time Zone              | (GMT)Greenwich Mean Time: Dublin, Edinburgh, Lisbon, London 💌 |  |  |  |  |
| NTP Time Server        | pool.ntp.org                                                  |  |  |  |  |
| Enable Daylight Saving |                                                               |  |  |  |  |
| Start Time             | January 💙 1st 💙 Sun 💙 12 am 💙                                 |  |  |  |  |
| End Time               | January V 1st V Sun V 12 am V                                 |  |  |  |  |

Apply Cancel

### Synchronize with a PC

Time Setup: Select how the ETA1305 obtains the current time.

PC Date and Time: Displays system date and time from a PC.

**Enable Daylight Saving:** Click to enable or disable daylight savings time.

**Start Time:** Select the date and time when daylights savings time starts.

**End Time:** Select the date and time when daylights savings time ends.

Click Apply to save the settings or Cancel to discard changes.

| Time Setup             | Synchro  | Synchronize with PC |            |            |            |
|------------------------|----------|---------------------|------------|------------|------------|
| PC Date and Time       | Thursday | y, Ma               | rch 27, 20 | 14 3:20:22 | PM         |
| Enable Daylight Saving |          |                     |            |            |            |
| Start Time             | January  | ~                   | 1st \vee   | Sun 🗸      | 12 am \vee |
| End Time               | January  | $\sim$              | 1st 🔻      | Sun 🗸      | 12 am 🗸    |
|                        |          |                     |            |            |            |

Apply Gancel

# 4.3.3 Diagnosis

The diagnosis feature allow the administrator to verify that another device is available on the network and is accepting request packets. If the ping result returns alive, it means a device is on line. This feature does not work if the target device is behind a firewall or has security software installed.

### **Diagnosing a Network Connection Problem**

Address to Ping: Enter IP address of the device to ping.

**Ping Result:** Select the interval, in seconds, that the ping message is sent out.

| Address to Ping | Start |
|-----------------|-------|
| Ping Result     |       |

# 4.3.4 Firmware

Firmware is system software that operates and allows the administrator to interact with the ETA1305.

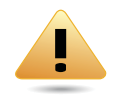

#### WARNING!

Upgrading firmware through a wireless connection is not recommended. Firmware upgrading must be performed while connected to an Ethernet (LAN port) with all other clients disconnected.

## **Upgrading Firmware**

To update the firmware version, follow these steps:

- 1. Download the appropriate firmware approved by EnGenius Networks from an approved web site.
- 2. Click Choose File.
- 3. Browse the file system and select the firmware file.
- 4. Click Apply.

Click Apply to save the settings or Cancel to discard changes.

You can upgrade the firmware of the router in this page. Ensure, the firmware you want to use the local hard drive of your computer. Click on Browse to browse and locate the firmware to be for your update.

Choose File No file chosen

Apply Gancel

## 4.3.5 Back-up

Store the current configuration settings of the ETA1305 to a file on a local drive. The saved configuration settings can be loaded on the device at a later time or the device can be reset to the factory default settings.

## **Saving System Settings**

## **Restore to factory default:** Click Reset to restore the ETA1305 to factory defaults.

**Backup Settings:** Click Save to save the current configuration on the ETA1305 to a \*.dlf file.

Restore Settings: To restore saved settings, do the following:

- 1. Click Choose File.
- 2. Browse the file system for location of the settings file (\*.dlf).
- 3. Click Upload.

| Restore to factory default | Reset                      |
|----------------------------|----------------------------|
| Backup Settings            | Save                       |
| Restore Settings           | Choose File No file chosen |
|                            | Upload                     |

## 4.3.6 Reboot

This feature allows the administrator to reboot the ETA1305. If you encounter unstable connection operations, you can resolve the issue by resetting the device to release all occupied system resources.

## **Rebooting the Device**

In the event the system stops responding correctly or stops functioning, you can perform a reset. Your settings will not be changed. To perform the reset, click on the APPLY button.

Click Apply to reset the device.

Apply

# Appendix A

## Federal Communication Commission Interference Statement

This equipment has been tested and found to comply with the limits for a Class B digital device, pursuant to Part 15 of the FCC Rules. These limits are designed to provide reasonable protection against harmful interference in a residential installation. This equipment generates uses and can radiate radio frequency energy and, if not installed and used in accordance with the instructions, may cause harmful interference to radio communications. However, there is no guarantee that interference will not occur in a particular installation. If this equipment does cause harmful interference to radio or television reception, which can be determined by turning the equipment off and on, the user is encouraged to try to correct the interference by one of the following measures:

- Reorient or relocate the receiving antenna.
- Increase the separation between the equipment and receiver.
- Connect the equipment into an outlet on a circuit different from that to which the receiver is connected.
- Consult the dealer or an experienced radio/TV technician for help.

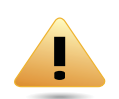

#### WARNING!

Any changes or modifications not expressly approved by the party responsible for compliance could void the user's authority to operate this equipment.

This device complies with Part 15 of the FCC Rules. Operation is subject to the following two conditions: (1) This device may not cause harmful interference, and (2) this device must accept any interference received, including interference that may cause undesired operation.

#### FCC Radiation Exposure Statement

#### Important:

This equipment complies with FCC radiation exposure limits set forth for an uncontrolled environment. This device complies with FCC RF Exposure limits set forth for an uncontrolled environment, under 47 CFR 2.1093 paragraph (d)(2). This transmitter must not be co-located or operating in conjunction with any other antenna or transmitter.

# Appendix B

# **Industry Canada Statement**

This device complies with RSS-210 of the Industry Canada Rules. Operation is subject to the following two conditions: (1) This device may not cause harmful interference, and (2) this device must accept any interference received, including interference that may cause undesired operation.

Ce dispositif est conforme à la norme CNR-210 d'Industrie Canada applicable aux appareils radio exempts de licence. Son fonctionnement est sujet aux deux conditions suivantes: (1) le dispositif ne doit pas produire de brouillage préjudiciable, et (2) ce dispositif doit accepter tout brouillage reçu, y compris un brouillage susceptible de provoquer un fonctionnement indésirable.

#### Important:

#### **Radiation Exposure Statement:**

This equipment complies with IC radiation exposure limits set forth for an uncontrolled environment. This equipment should be installed and operated with minimum distance 20cm between the radiator & your body.

#### Déclaration d'exposition aux radiations:

Cet équipement est conforme aux limites d'exposition aux rayonnements IC établies pour un environnement non contrôlé. Cet équipement doit être installé et utilisé avec un minimum de 20 cm de distance entre la source de rayonnement et votre corps.

# Appendix C

# Link Layers

There are different ways of connecting your personal computer (PC) or mobile computing device to the Internet. Here are four of the most common ways and how to connect to the Internet using them.

## **Dynamic IP Address (DHCP)**

A DHCP of connection is where your internet connection is usually always on and your internet service provider automatically provides you with an IP address. A DHCP connection is usually from a Cable internet service.

## Static IP

To set up a Static IP connection, enter the following: IP Address of the Internet Connection, Subnet Mask, Default Gateway, and both DNS Servers. This information can be obtained by either your Internet Service provider or Network Administrator. If your internet service provider requires a username and password to connect, you will then be prompted to enter the correct information.

MTU: Maximum Transmission Unit. It specifies the largest packet size permitted for internet transmission. The factory default MTU size of Static IP is 1500. If you wish to manually change the MTU size, set it between 512 and 1500.

## **Point-to-Point Protocol over Ethernet (PPPoE)**

Point-to-Point Protocol over Ethernet (PPPoE): To set up a PPPoE connection, enter the Username, Password, and Service (name) of the internet connection provided by your ISP. Click Next and the ERB300H/150H should connect to the internet successfully. A PPPoE connection is usually from a DSL internet service.

- 1. Login: The username or e-mail address that the internet connection uses to access internet connectivity.
- 2. Password: The password that corresponds to the username or e-mail address used to connect to the internet in the PPPoE.
- 3. Service Name: The Service Name is optional. This is to signify the name of the Internet Service Provider.
- 4. MTU: Maximum Transmission Unit. It specifies the largest packet size permitted for internet transmission. The factory default MTU size of Static IP is 1500. If you wish to manually change the MTU size, set it between 512 and 1500.
- 5. Point-to-Point Tunneling Protocol (PPTP)

To set up a PPTP connection, enter the type of WAN connection (Static IP or DHCP). After, depending on the type of WAN, follow the instructions of DHCP or Static IP to fill out the corresponding information. Then, proceed to enter the Username, Password, Service, and Connection ID of the PPTP internet connection. Once completed, click Next. Once configured, the internet connection will successfully connect.

## Layer 2 Tunneling Protocol (L2TP)

To set up an L2TP connection, enter the type of WAN connection (Static IP or DHCP). After, depending on the type of WAN, follow the instructions of DHCP or Static IP to fill out the corresponding information. Then, proceed to enter the Username, Password, and Service. Click next when completed. Once configured, the internet connection will successfully connect.

MTU: Maximum Transmission Unit. It specifies the largest packet size permitted for internet transmission. The factory default MTU size of Static IP is 1500. If you wish to manually change the MTU size, set it between 512 and 1500.

# Appendix D

# WorldWide Technical Support

| REGION/COUNTRY OF PURCHASE           | SERVICE CENTRE   |                    | SERVICE INFORMATION                                      |
|--------------------------------------|------------------|--------------------|----------------------------------------------------------|
|                                      | CANADA           | web site           | www.engeniuscanada.com                                   |
| Canada                               |                  | email              | rma@engeniuscanada.com                                   |
|                                      |                  | contact numbers    | Toll Free: (+1) 888-397-2788<br>Local: (+1) 905-940-8181 |
|                                      |                  | hours of operation | Monday - Friday<br>9:00AM to 5:30PM EST (GMT-5)          |
| USA                                  | LOS ANGELES, USA | web site           | www.engeniustech.com                                     |
|                                      |                  | email              | support@engeniustech.com                                 |
|                                      |                  | contact numbers    | Toll Free: (+1) 888-735-7888<br>Local: (+1) 714-432-8668 |
|                                      |                  | hours of operation | Monday - Friday<br>8:00 AM to 4:30 PM PST (GMT-8)        |
| Mexico, Central and Southern America | MIAMI, USA       | web site           | [ES] es.engeniustech.com<br>[PT] pg.engeniustech.com     |
|                                      |                  | email              | miamisupport@engeniustech.com                            |

| REGION/COUNTRY OF PURCHASE                                                                                                    | SERVICE CENTRE |                    | SERVICE INFORMATION                                                                                |
|----------------------------------------------------------------------------------------------------|----------------|--------------------|----------------------------------------------------------------------------------------------------|
|                                                                                                    |                | contact numbers    | Miami: (+1) 305-887-7378<br>Sao Paulo, Brazil: (+55)11-3957-0303<br>D.F., Mexico:(+52)55-1163-8894 |
|                                                                                                    |                | hours of operation | Monday - Friday<br>8:00 AM to 5:30PM EST (GMT-5)                                                   |
|                                                                                                    | NETHERLANDS    | web site           | www.engeniusnetworks.eu                                                                            |
| Europe                                                                                                    |                | email              | support@engeniusnetworks.eu                                                                        |
|                                                                                                    |                | contact numbers    | (+31) 40-8200-887                                                                                  |
|                                                                                                    |                | hours of operation | Monday - Friday<br>9:00 AM - 5:00 PM (GMT+1)                                                       |
| Africa                                                                                                    | DUBAI, UAE     | web site           | www.engenius-me.com                                                                                |
| Middle East                                                                                                    |                | email              | support@engenius-me.com                                                                            |
| CIS / Armenia, Azerbaijan, Belarus,<br>Georgia, Kazakhstan, Kyrgyzstan,<br>Moldova, Tajikistan,<br>Turkmenistan, Ukraine,<br>Uzbekistan<br>Turkey |                | contact numbers    | Toll Free:<br>U.A.E.: 800-EnGenius<br>800-364-364-87<br>General:<br>(+971) 4357-5599               |
| Afghanistan<br>Pakistan<br>Bangladesh, Maldives,<br>Nepal, Bhutan, Sri Lanka                                                                      |                | hours of operation | Sunday - Thursday<br>9:00 AM - 6:00 PM (GMT+4)                                                     |

| REGION/COUNTRY OF PURCHASE                                             | SERVICE CENTRE     |                                              | Service Information                     |  |
|------------------------------------------------------------------------|--------------------|----------------------------------------------|-----------------------------------------|--|
| Singapore, Cambodia,                                                   | SINGAPORE          | website                                      | www.engeniustech.com.sg/e_warranty_form |  |
| Indonesia, Malaysia,<br>Thailand, Philippines,                         |                    | email                                        | techsupport@engeniustech.com.sg         |  |
| Vietnam<br>China, Hong Kong, Korea<br>India<br>South Africa<br>Oceania |                    | contact numbers                              | Toll Free:<br>Singapore: 1800-364-3648  |  |
|                                                                        | hours of operation | Monday - Friday<br>9:00 AM - 6:00 PM (GMT+8) |                                         |  |
| Others                                                                 | TAIWAN, R.O.C.     | web site                                     | www.engeniusnetworks.com                |  |
|                                                                        |                    | email                                        | technology@senao.com                    |  |

#### Note:

\* Service hours are based on the local time of the service center.

\* Please visit the website for the latest information about customer service.